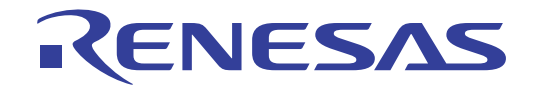

# Floating License V1.00.00

User's Manual: Client

Target Device RL78 Family RX Family RH850 Family

All information contained in these materials, including products and product specifications, represents information on the product at the time of publication and is subject to change by Renesas Electronics Corp. without notice. Please review the latest information published by Renesas Electronics Corp. through various means, including the Renesas Electronics Corp. website (http://www.renesas.com).

Renesas Electronics www.renesas.com

Rev.1.00 2015.07

#### Notice

- 1. Descriptions of circuits, software and other related information in this document are provided only to illustrate the operation of semiconductor products and application examples. You are fully responsible for the incorporation of these circuits, software, and information in the design of your equipment. Renesas Electronics assumes no responsibility for any losses incurred by you or third parties arising from the use of these circuits, software, or information.
- 2. Renesas Electronics has used reasonable care in preparing the information included in this document, but Renesas Electronics does not warrant that such information is error free. Renesas Electronics assumes no liability whatsoever for any damages incurred by you resulting from errors in or omissions from the information included herein.
- 3. Renesas Electronics does not assume any liability for infringement of patents, copyrights, or other intellectual property rights of third parties by or arising from the use of Renesas Electronics products or technical information described in this document. No license, express, implied or otherwise, is granted hereby under any patents, copyrights or other intellectual property rights of Renesas Electronics or others.
- 4. You should not alter, modify, copy, or otherwise misappropriate any Renesas Electronics product, whether in whole or in part. Renesas Electronics assumes no responsibility for any losses incurred by you or third parties arising from such alteration, modification, copy or otherwise misappropriation of Renesas Electronics product.
- 5. Renesas Electronics products are classified according to the following two quality grades: "Standard" and "High Quality". The recommended applications for each Renesas Electronics product depends on the product's quality grade, as indicated below.

"Standard": Computers; office equipment; communications equipment; test and measurement equipment; audio and visual equipment; home electronic appliances; machine tools; personal electronic equipment; and industrial robots etc.

"High Quality": Transportation equipment (automobiles, trains, ships, etc.); traffic control systems; anti-disaster systems; anticrime systems; and safety equipment etc.

Renesas Electronics products are neither intended nor authorized for use in products or systems that may pose a direct threat to human life or bodily injury (artificial life support devices or systems, surgical implantations etc.), or may cause serious property damages (nuclear reactor control systems, military equipment etc.). You must check the quality grade of each Renesas Electronics product before using it in a particular application. You may not use any Renesas Electronics product for any application for which it is not intended. Renesas Electronics shall not be in any way liable for any damages or losses incurred by you or third parties arising from the use of any Renesas Electronics product for which the product is not intended by Renesas Electronics.

- 6. You should use the Renesas Electronics products described in this document within the range specified by Renesas Electronics, especially with respect to the maximum rating, operating supply voltage range, movement power voltage range, heat radiation characteristics, installation and other product characteristics. Renesas Electronics shall have no liability for malfunctions or damages arising out of the use of Renesas Electronics products beyond such specified ranges.
- 7. Although Renesas Electronics endeavors to improve the quality and reliability of its products, semiconductor products have specific characteristics such as the occurrence of failure at a certain rate and malfunctions under certain use conditions. Further, Renesas Electronics products are not subject to radiation resistance design. Please be sure to implement safety measures to guard them against the possibility of physical injury, and injury or damage caused by fire in the event of the failure of a Renesas Electronics product, such as safety design for hardware and software including but not limited to redundancy, fire control and malfunction prevention, appropriate treatment for aging degradation or any other appropriate measures. Because the evaluation of microcomputer software alone is very difficult, please evaluate the safety of the final products or systems manufactured by you.
- 8. Please contact a Renesas Electronics sales office for details as to environmental matters such as the environmental compatibility of each Renesas Electronics product. Please use Renesas Electronics products in compliance with all applicable laws and regulations that regulate the inclusion or use of controlled substances, including without limitation, the EU RoHS Directive. Renesas Electronics assumes no liability for damages or losses occurring as a result of your noncompliance with applicable laws and regulations.
- 9. Renesas Electronics products and technology may not be used for or incorporated into any products or systems whose manufacture, use, or sale is prohibited under any applicable domestic or foreign laws or regulations. You should not use Renesas Electronics products or technology described in this document for any purpose relating to military applications or use by the military, including but not limited to the development of weapons of mass destruction. When exporting the Renesas Electronics products or technology described in this document, you should comply with the applicable export control laws and regulations and follow the procedures required by such laws and regulations.
- 10. It is the responsibility of the buyer or distributor of Renesas Electronics products, who distributes, disposes of, or otherwise places the product with a third party, to notify such third party in advance of the contents and conditions set forth in this document, Renesas Electronics assumes no responsibility for any losses incurred by you or third parties as a result of unauthorized use of Renesas Electronics products.
- 11. This document may not be reproduced or duplicated in any form, in whole or in part, without prior written consent of Renesas Electronics.
- 12. Please contact a Renesas Electronics sales office if you have any questions regarding the information contained in this document or Renesas Electronics products, or if you have any other inquiries.
- (Note 1) "Renesas Electronics" as used in this document means Renesas Electronics Corporation and also includes its majorityowned subsidiaries.
- (Note 2) "Renesas Electronics product(s)" means any product developed or manufactured by or for Renesas Electronics.

# How to Use This Manual

This manual describes the role of the floating license for developing applications and systems for RH850 family, RX family, and RL78 family, and provides an outline of its features.

| Readers                 | This manual is intended for u software and hardware appli                                                    | isers who wish to using the IDE (CS+ or e <sup>2</sup> studio) and design cation systems.                                                                                                    |
|-------------------------|----------------------------------------------------------------------------------------------------|----------------------------------------------------------------------------------------------------|
| Purpose                 | This manual is intended to g reference in developing the                                                     | ive users an understanding of the floating license to use for<br>nardware or software of systems using these devices.                                                                                                    |
| Organization            | This manual can be broadly                                                                                   | divided into the following units.                                                                                                    |
|                         | 1.GENERAL<br>2.FUNCTIONS<br>3.MESSAGE                                                                        |                                                                                                    |
| How to Read This Manual | It is assumed that the reader<br>circuits, and microcontrollers                                              | rs of this manual have general knowledge of electricity, logic<br>s.                                                                                                    |
| Conventions             | Data significance:<br>Active low representation:<br>Note:<br>Caution:<br>Remarks:<br>Numeric representation: | <u>High</u> er digits on the left and lower digits on the right<br>XXX (overscore over pin or signal name)<br>Footnote for item marked with Note in the text<br>Information requiring particular attention<br>Supplementary information<br>Decimal XXXX<br>Hexadecimal 0xXXXX |

# TABLE OF CONTENTS

| 1.      | GENERAL                                 |
|---------|-----------------------------------------|
| 1.1     | Introduction                            |
| 1.2     | Operating Environment                   |
| 2.      | FUNCTIONS                               |
| 2.1     | Installing Floating License Client      |
| 2.2     | Uninstalling Floating License Client    |
| 2.3     | Using a Floating License                |
| 2.3.1   | Setting up the client                   |
| 2.3.2   | Acquiring a floating license            |
| 2.3.3   | Confirming the status                   |
| 2.3.4   | Acquiring an offline license            |
| 2.3.5   | Releasing an offline license            |
| 2.3.6   | Change options                          |
| 2.4     | Resetting When the Server Is Changed 17 |
| 3.      | MESSAGE                                 |
| 3.1     | Message Types                           |
| 3.2     | Internal Errors                         |
| 3.3     | Fatal Errors                            |
| 3.4     | Choices                                 |
| Revisio | on Record                               |

## 1. GENERAL

This chapter describes the outline of the License in the form of a floating license for managing the license of development environment for developing applications and systems for the microcontrollers (RH850, RX and RL78).

## 1.1 Introduction

Floating licensing is a licensing approach in which a limited number of licenses for a software are managed by the server and any computer connected to the server can use the software within the number of the licenses.

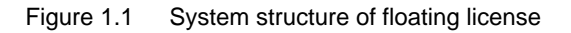

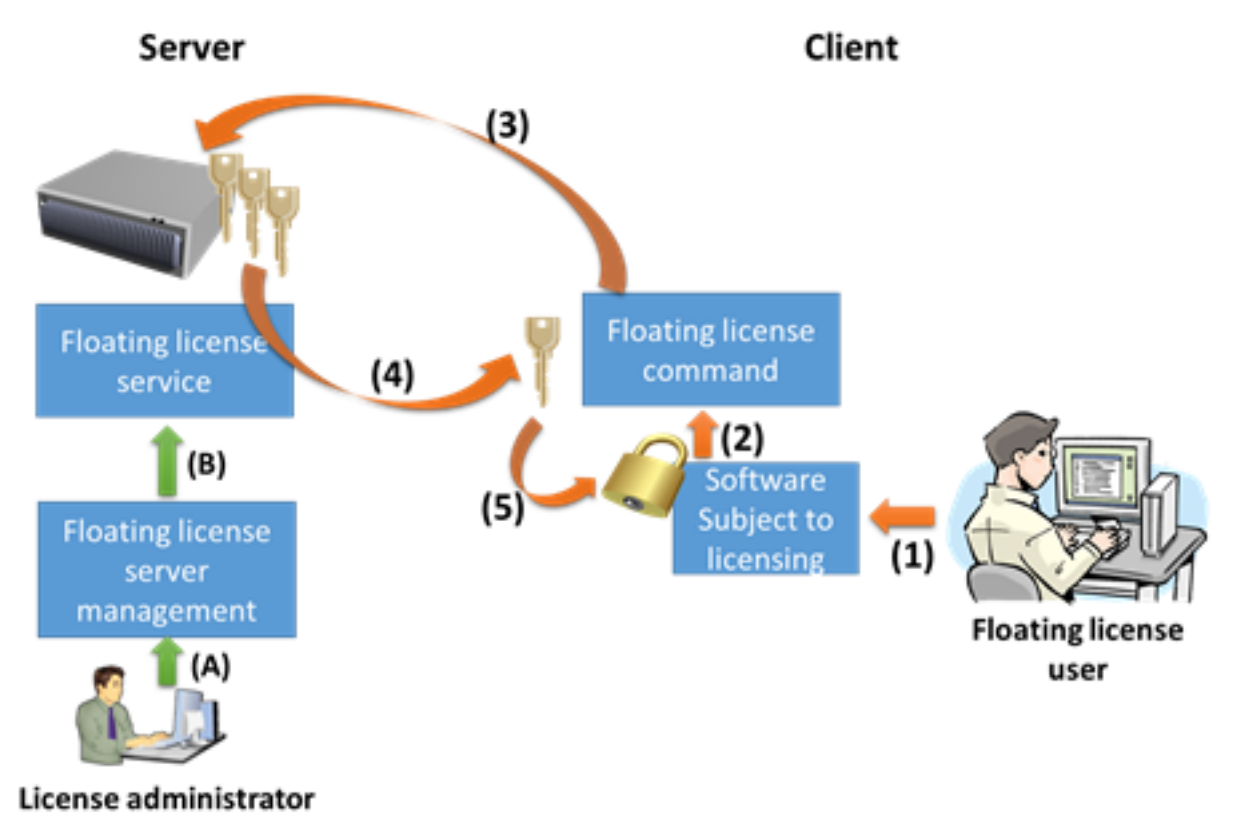

- (1)Launch
- (2)Request for license
- (3)Request for floating license
- (4)Floating license is granted
- (5)License if confirmed
- (A)License key is added
- (B)License is added or deleted

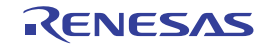

A floating license cannot be used unless the computer is connected to the server. Offline licensing is a mechanism that occupies the license for a certain period in order to use the license in a state disconnected from the network environment.

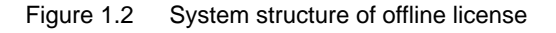

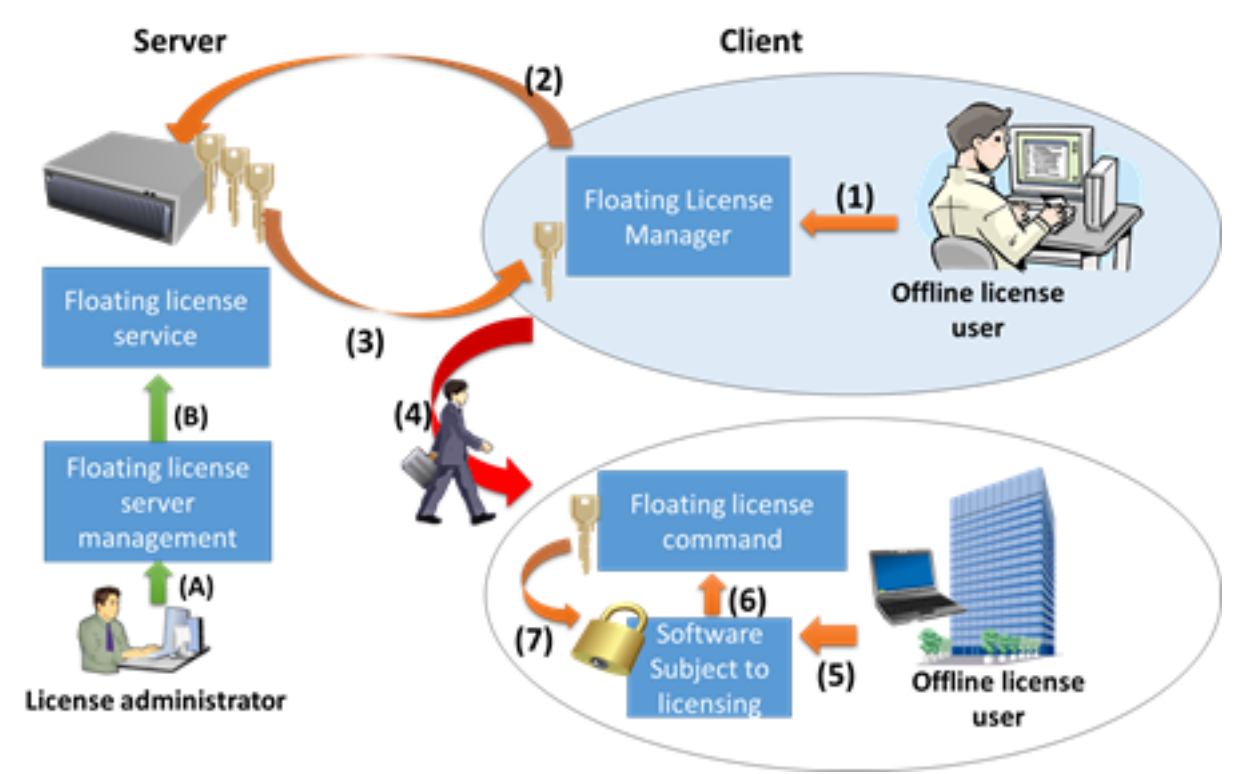

- (1)Request for offline license
- (2)Request for offline license
- (3)Offline license is granted
- (4)Take out
- (5)Launch
- (6)Request for license
- (7)License is confirmed
- (A)License key is added
- (B)License is added or deleted

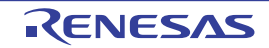

## 1.2 Operating Environment

A floating license operates in the following environment.

- Hardware
  - Processor of 1 GHz or higher
  - Main memory: Min. 1 Gbyte (Min. 2 Gbytes for 64-bit Windows), at least 2 Gbytes are recommended
  - Display: Resolution of 1024 x 768 or higher, at least 65536 colors
- OS
  - Windows Vista (32 bits and 64 bits): Business and Enterprise
  - Windows 7 (32 bits and 64 bits): Professional and Enterprise
  - Windows 8 (32 bits and 64 bits): Pro and Enterprise
  - Windows 8.1 (32 bits and 64 bits): Pro and Enterprise
- Runtime library
  - .NET Framework 4
    - ".NET Framework 4" is required. Cannot operate correctly in ".NET Framework 4 Client Profile".
- Development environment
  - CC-RL V1.01.00 or later
  - CC-RX V2.03.00 or later
  - CC-RH V1.02.00 or later
- License
  - RL78 License Pack 1 (CC-RL) or later
  - RX License Pack 2 (CC-RX) or later
  - RH850 License Pack 1 (CC-RH) or later

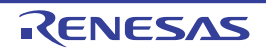

# 2. FUNCTIONS

This chapter describes functions of a floating license client.

## 2.1 Installing Floating License Client

Insert the CD in the drive of each client's PC. The preparing to Install page appears automatically. If the page does not appear automatically, double-click "Setup.exe" in the route directory of the CD.

Click the [Begin Client Setup] button, the floating license client setup begins.

Caution The floating license client setup must be conducted with administrator privileges.

## 2.2 Uninstalling Floating License Client

You can uninstall the floating license using [Programs and Features] in the control panel. Select "Renesas MCU Tools Floating License" and click the [Uninstall] button.

**Caution** Uninstalling the floating license client must be conducted with administrator privileges.

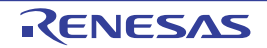

## 2.3 Using a Floating License

This section describes how to use a floating license.

## 2.3.1 Setting up the client

Start up the client GUI from the start menu and make initial settings.

**Caution** Set up the client after the server settings was finished.

 Launch the client GUI Select Windows [Start] menu >> [All Programs] >> [Renesas Electronics Utilities] >> [Renesas Floating License].

Figure 2.1 Start up the client GUI

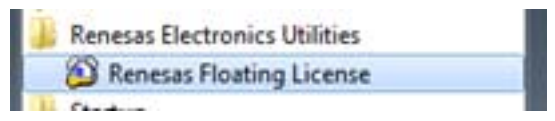

Remark Windows 8 or Windows 8.1, select [Renesas Floating License] on the start screen.

The option dialog box is opened at the first startup. If it is not opened, click the [Option] button.

Figure 2.2 Open the Floating License Option dialog box

| Get Officie License    |
|------------------------|
| Belease Offine License |
| Befrech                |
|                        |
| Qotion                 |
| Qotion<br>Help         |

The Floating License Option dialog box will open.

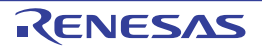

#### (2) Connect the license server

Enter the IP address (example: 192.168.0.1) or host name (example: license.example.com) of the license server into [Server Address], the port number specified by the license server administrator into [Port]. If you don't know, please contact the license server administrator.

Click the [Enable] button.

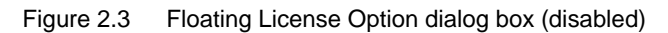

| Floating License Option                               | ×         |
|-------------------------------------------------------|-----------|
| Please specify the server to enable floating license. |           |
| Server Addres license.example.com Por 6723            | $\supset$ |
| Enable                                                |           |
|                                                       |           |
| Eolder for saving log file                            |           |
| C:\Users\user\AppData\Local\Renesas Electronics MCI   | e         |
| Max log file size 10 MB                               |           |
| Save detailed status                                  |           |
| QK <u>Cancel</u> Apply <u>H</u> elp                   |           |

When connection to the license server is successful, the display changes to that shown on the below.

| Floating License Op | otion                         |          | <b>-</b> ×- |
|---------------------|-------------------------------|----------|-------------|
| You can get floatin | glicense.                     |          |             |
| Server Address      | license.example.com           | Port     | 6723        |
| Disable             |                               |          |             |
|                     |                               |          |             |
| Eolder for savin    | of use                        |          |             |
| C:\Users\user\      | AppData\Local\Renesas Bectror | nics MCI | Browse      |
| M                   | ax log file size 10 🔺 MB      |          |             |
| Save detai          | ed status                     |          |             |
| <u>O</u> K          | Cancel App                    | ly 🛛     | Help        |

Figure 2.4 Floating License Option dialog box (enabled)

Click the [OK] button to close the dialog box.

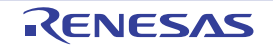

## 2.3.2 Acquiring a floating license

You don't need to take a particular action to acquire a floating license.

Starting the software subject to licensing automatically acquires a floating license.

The license will be returned automatically when the license was out of date. If the license will be required, the software subject to licensing automatically acquires a floating license again.

## 2.3.3 Confirming the status

Start up the client GUI from the start menu.

Select Windows [Start] menu >> [All Programs] >> [Renesas Electronics Utilities] >> [Renesas Floating License].

Remark Windows 8 or Windows 8.1, select [Renesas Floating License] on the start screen.

The Floating License window will open.

The license name is displayed by a bold font, and the license status is indicated by an icon.

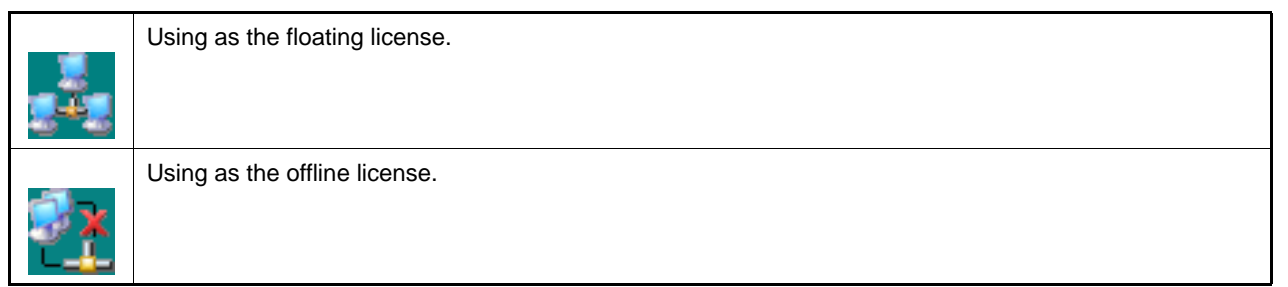

#### Figure 2.5 Floating License window

| D Floating License                     | <b></b>                 |
|----------------------------------------|-------------------------|
| RL78 License Pack 1 Standard (CC-RL)   | Get Offline License     |
| RX License Pack 2 Professional (CC-RX) | Release Offline License |
|                                        |                         |
|                                        |                         |
|                                        |                         |
|                                        |                         |
|                                        |                         |
|                                        | Rgfresh                 |
|                                        | Option                  |
|                                        | Help                    |
|                                        | Quit                    |

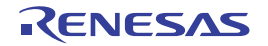

If the displayed contents of the GUI are old, click the [Refresh] button to update the displayed information.

Figure 2.6 Refresh the displayed information

| RL78 License Pack 1 Standard (CC-RL)   | Get Offine License     |
|----------------------------------------|------------------------|
| RX License Pack 1 Professional (CC-RX) | Belease Offine License |
|                                        | Refresh<br>Option      |
|                                        | Help                   |
|                                        |                        |

And click the license name. The license status is displayed in the bottom part of the window.

Figure 2.7 Detailed information for the license status

| RL78 License Pack                                        | 1 Standard (CC-RL)                                          | Get Offine License        |
|----------------------------------------------------------|-------------------------------------------------------------|---------------------------|
| #RX License Pack 2                                       | Professional (CC-RX)                                        | Belease Officie License   |
|                                                          |                                                             |                           |
| X License Pack 2 Pr                                      | ofessional (CC-RX)                                          |                           |
| X License Pack 2 Pr<br>License Status<br>Expiration Date | Floating License                                            | Refresh                   |
| X License Pack 2 Pr<br>License Status<br>Expiration Date | ofessional (CC-RX)<br>Roating License<br>12/18/2014 2:38 PM | Refresh<br>Qotion         |
| X License Pack 2 Pr<br>License Status<br>Expiration Date | ofessional (CC-RX)<br>Roating License<br>12/18/2014 2:38 PM | Refresh<br>Qotion<br>Help |

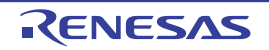

## 2.3.4 Acquiring an offline license

A floating license cannot be used unless the computer is connected to the server. Offline licensing is a mechanism that occupies the license for a certain period in order to use the license in a state disconnected from the network environment.

(1) Open the Get Offline License dialog box

When the client is connected to the server, click the license name and the [Get Offline License] button in the Floating License window.

Figure 2.8 Floating License window before acquiring an offline license

| ,                                                          |                                |                                                |
|------------------------------------------------------------|--------------------------------|------------------------------------------------|
| KL78 License Pack                                          | I Standard (CC-RU)             | Get Offline License<br>Release Offline License |
|                                                            |                                |                                                |
| RL78 License Pack 1 S                                      | Standard (CC-RL)               |                                                |
| RL78 License Pack 1 S                                      | Standard (CC-RL)<br>No License | Refresh                                        |
| RL78 License Pack 1 S<br>License Status<br>Expiration Date | Standard (CC-RL)<br>No License | Refresh<br>Qption                              |
| RL78 License Pack 1 S<br>License Status<br>Expiration Date | Standard (CC-RL)<br>No License | Rgfresh<br>Qption<br>Help                      |

The Get Offline License dialog box will open.

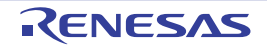

#### (2) Enter the license period

Enter the license period in [License Period], and click the [OK] button.

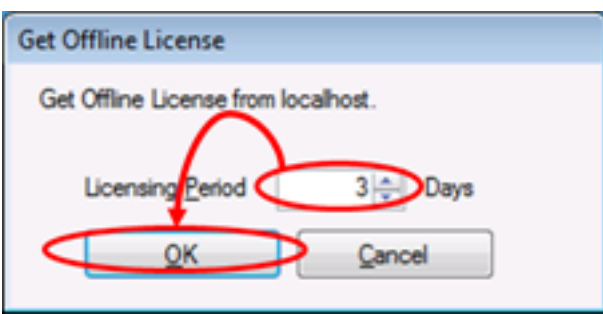

Figure 2.9 Get Offline License dialog box

An offline license is acquired from the server, and update the displayed information in the Floating License window.

During the valid period of the offline license, the license can be ongoingly used even in a circumstance where the license server cannot be connected.

| Construction Rest Construction                                                                              |                           |
|----------------------------------------------------------------------------------------------------|---------------------------|
| RL78 License Pack 1 Standard (CC-RL)                                                                        | Get Offine Ucense         |
|                                                                                                    | Belease Offline License   |
|                                                                                                    |                           |
| RI 78 License Pack 1 Standard (CC-RI)                                                                       |                           |
| RL78 License Pack 1 Standard (CC-RL)                                                                        | Rgfresh                   |
| RL78 License Pack 1 Standard (CC-RL) License Status Offine License Expiration Date 12/18/2014 2:38 PM       | Refresh<br>Qotion         |
| RL78 License Pack 1 Standard (CC-RL)<br>License Status Office License<br>Expiration Date 12/18/2014 2:38 PM | Rgfresh<br>Qotion<br>Help |

Figure 2.10 Floating License window after acquiring an offline license

The license will be returned automatically when the license was out of date.

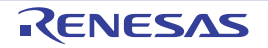

## 2.3.5 Releasing an offline license

You can release the offline license prior to out of date.

When the client is connected to the server, click the license name and the [Release Offline License] button in the Floating License window.

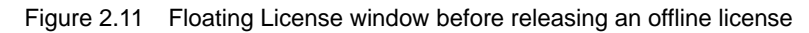

| ant /e License Fack                                     | 1 Standard (CC-RL)                                       | Get. Offine License       |
|---------------------------------------------------------|----------------------------------------------------------|---------------------------|
|                                                         |                                                          | Belease Offine License    |
|                                                         |                                                          |                           |
| L78 License Pack 1                                      | Standard (CC-RL)                                         |                           |
| L78 License Pack 1<br>License Status<br>Expiration Date | Standard (CC-RL)<br>Offine License<br>12/18/2014 2:38 PM | Rgfresh                   |
| L78 License Pack 1<br>License Status<br>Expiration Date | Standard (CC-RL)<br>Offine License<br>12/18/2014 2:38 PM | Refresh<br>Qotion         |
| L78 License Pack 1<br>License Status<br>Expiration Date | Standard (CC-RL)<br>Offine License<br>12/18/2014 2:38 PM | Rgfresh<br>Qption<br>Help |

An offline license is returned to the server, and the displayed information in Floating License window is updated.

Figure 2.12 Floating License window after releasing an offline license

| THE PROPERTY OF THE PROPERTY OF THE PROPERTY O |                           |
|----------------------------------------------------------------------------------------------------|---------------------------|
| RL78 License Pack T Standard (GG-RL)                                                                                                    | Get Offine License        |
|                                                                                                    | Belease Offine License    |
|                                                                                                    |                           |
| 178 License Pack 1 Standard (CC-RL)                                                                                                    |                           |
| L78 License Pack 1 Standard (CC-RL)                                                                                                    | Rgfresh                   |
| L78 License Pack 1 Standard (CC-RL)<br>License Status No License<br>Expiration Date                                                                                                    | Refresh<br>Qption         |
| L78 License Pack 1 Standard (CC-RL)<br>License Status No License<br>Expiration Date                                                                                                    | Rgfresh<br>Qption<br>Help |

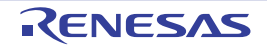

## 2.3.6 Change options

Below is the description of other options of the floating license client. In the Floating License window, click the [Option] button. The Floating License Option dialog box will open.

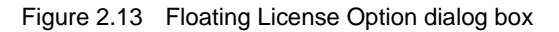

| Floating License Op  | otion                                 |        | ×      |
|----------------------|---------------------------------------|--------|--------|
| You can get floating | glicense.                             |        |        |
| Server Address       | license.example.com                   | Port   | 6723   |
| Disable              |                                       |        |        |
| Logging status       | of use<br>g log file                  |        |        |
| C:\Users\user\       | AppData\Local\Renesas Electroni       | cs MCI | Browse |
| M<br>Save detai      | ax log file size 10 🔶 MB<br>ed status |        |        |
| QK                   | Cancel Apply                          |        | Help   |

In this dialog box, the following options can be changed.

- [Logging status of use] checkbox

If this is checked, the status of the usage of the license is recorded in the log files. If this is unchecked, the log files are not saved.

- [Folder for saving log file] text box

Specifies the path for the folder in which the log files are to be saved. If the [Browse] button is clicked, the folder can be specified in the [Browse for folder] dialog box.

Logs are recorded with the numerical part of the file name changed for every 3 Mbytes with a file name of "FloatingLicense.xxx.log" (xxx is a 3-digit numerical value).

- [Max log file size] spin box

Specifies the maximum size of log files. When recording a log immediately after the maximum size has been reached, the oldest log file is deleted to keep the file size within the size of this setting.

- [Save detailed status] checkbox

If this is checked, the internal operations of programs are also recorded. If this is unchecked, only acquiring and releasing of licenses and their results are recorded.

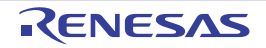

## 2.4 Resetting When the Server Is Changed

When the server has been changed due to a failure or replacement, enter the new server's [Server Address] and [Port] in the option dialog box. After the settings have been changed, all existing licenses are revoked.

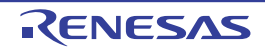

## 3. MESSAGE

This chapter describes internal error messages, fatal error messages, abort error messages, information messages, choice messages and warning messages that Floating License outputs.

The message is output to the Message dialog box or log file, etc...

## 3.1 Message Types

The message types (1 alphabetic character) when Floating License is operated are as follows.

| Table 3.1 | Message Type |
|-----------|--------------|
| 10010 011 | mooodgo iypo |

|   | Message Type   | Description                                                                                                    |
|---|----------------|----------------------------------------------------------------------------------------------------|
| С | Internal error | Processing terminated (suspended) due to internal error.                                                                                    |
| Е | Fatal error    | Processing terminated (suspended) due to fatal error.                                                                                       |
| М | Information    | Informational message. Check the message and continue the process.                                                                          |
| Q | Choice         | This type of message is displayed when a choice is necessary in order to carry on with the next operation. It performs the selected action. |
| W | Warning        | Warning message. Check the message and continue the process.                                                                                |

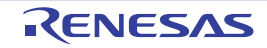

## 3.2 Internal Errors

| C0171000 | [Message] | An internal error occurred.<br>Failed to get a license.<br>XXX                |
|----------|-----------|-------------------------------------------------------------------------------|
| C0171001 | [Message] | An internal error occurred.<br>Failed to send license request.<br>XXX         |
| C0171002 | [Message] | An internal error occurred.<br>Failed to send license request.                |
| C0171003 | [Message] | An internal error occurred.<br>Failed to respond to a license request.<br>XXX |

## 3.3 Fatal Errors

| Table 3.3 | Fatal Errors |
|-----------|--------------|
| 10010-0.0 |              |

| E0172000 | [Message]           | Getting a license is timed out.                             |
|----------|---------------------|-------------------------------------------------------------|
| E0172001 | [Message]           | Command-line option is invalid.                             |
| E0172002 | [Message]           | Failed to load license file.                                |
| E0172003 | [Message]           | Failed to load option file.<br>XXX                          |
| E0172004 | [Message]           | Failed to load option file.<br>XXX                          |
| E0172005 | [Message]           | Failed to save option file.<br>XXX                          |
| E0172006 | [Message]           | Failed to save option file.<br>XXX                          |
| E0172007 | [Message]           | Failed to load license information.<br>XXX                  |
| E0172008 | [Message]           | Server address or port settings is invalid.<br>XXX          |
| E0172009 | [Message]           | Failed to save license information.<br>XXX                  |
| E0172010 | [Message]           | Server address or port settings is invalid.<br>XXX          |
|          | [Action by<br>User] | Check [Server Address] and [Port] in the option dialog box. |
| E0172011 | [Message]           | Failed to receive response from license server.<br>XXX      |
|          | [Action by<br>User] | Check [Server Address] and [Port] in the option dialog box. |
| E0172020 | [Message]           | Response from license server is invalid.                    |
|          | [Action by<br>User] | Check [Server Address] and [Port] in the option dialog box. |

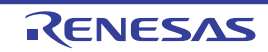

| E0172021 | [Message]           | Response from license server is invalid.                                                                                                    |
|----------|---------------------|----------------------------------------------------------------------------------------------------|
|          | [Action by<br>User] | Check [Server Address] and [Port] in the option dialog box.                                                                                                    |
| E0172022 | [Message]           | No available license in license server.                                                                                                    |
| E0172023 | [Message]           | No available license in license server.<br>But upper level license is available.                                                                                                    |
| E0172024 | [Message]           | License server respond invalid server.                                                                                                    |
|          | [Action by<br>User] | Disable the floating license in the option dialog box and enable it again.                                                                                                    |
| E0172025 | [Message]           | License server respond invalid client.                                                                                                    |
|          | [Action by<br>User] | Disable the floating license in the option dialog box and enable it again.                                                                                                    |
| E0172026 | [Message]           | Clock gap between server and client is too large.                                                                                                    |
|          | [Action by<br>User] | Check the client PC's clock.<br>If the clock is correct, ask the floating license server administrator to check the server<br>PC's clock.                                                                                                    |
| E0172027 | [Message]           | License server respond unknown license.                                                                                                    |
|          | [Action by<br>User] | The licence server version may be old.<br>Ask the floating license server administrator to check the version of the floating<br>license.                                                                                                    |
| E0172028 | [Message]           | License is out of date.                                                                                                    |
| E0172040 | [Message]           | Failed to connect license server.<br>License server respond XXX.                                                                                                    |
|          | [Action by<br>User] | Check [Server Address] and [Port] in the option dialog box.                                                                                                    |
| E0172041 | [Message]           | A connection with the server has timed out.                                                                                                    |
|          | [Action by<br>User] | Check [Server Address] and [Port] in the option dialog box.<br>Ask the floating license server administrator to check that the service is running.<br>A request may be blocked by the server PC's firewall. Ask the floating license server<br>administrator to check that the client request is allowed.<br>A request may be blocked by the client PC's personal firewall or other security soft-<br>ware. Allow to conduct http and https communication. |
| E0172042 | [Message]           | A connection with the server could not be established.<br>Cannot find server or DNS error.                                                                                                    |
|          | [Action by<br>User] | Check [Server Address] in the option dialog box.<br>If this does not resolve the problem, please specify [Server Address] by the IP<br>address.                                                                                                    |
| E0172043 | [Message]           | Failed to connect license server.                                                                                                    |
|          | [Action by<br>User] | Check [Server Address] and [Port] in the option dialog box.<br>If this does not resolve the problem, ask the floating license server administrator to<br>check that the service is running.                                                                                                    |
| E0172044 | [Message]           | A connection with the server was denied.                                                                                                    |
|          | [Action by<br>User] | Check [Server Address] and [Port] in the option dialog box.                                                                                                    |

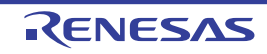

| E0172045 | [Message]           | The server returned an error (XXX).                                                                                            |
|----------|---------------------|----------------------------------------------------------------------------------------------------|
|          | [Action by<br>User] | Check [Server Address] and [Port] in the option dialog box.                                                                    |
| E0172046 | [Message]           | A connection with the proxy server could not be established.<br>Cannot find server or DNS error.                               |
|          | [Action by<br>User] | Check [Internet Option] in the control panel to bypass a proxy server.<br>Ask your network administrator about proxy settings. |
| E0172047 | [Message]           | A connection with the proxy server could not be established.                                                                   |
|          | [Action by<br>User] | Check [Internet Option] in the control panel to bypass a proxy server.<br>Ask your network administrator about proxy settings. |
| E0174010 | [Message]           | Failed to load option file.<br>XXX                                                                                             |
| E0174011 | [Message]           | Failed to save option file.<br>XXX                                                                                             |
| E0174012 | [Message]           | Failed to load license information.<br>XXX                                                                                     |
| E0174013 | [Message]           | Failed to save license information.<br>XXX                                                                                     |
| E0174014 | [Message]           | Failed to start license service.<br>XXX                                                                                        |
| E0174015 | [Message]           | Failed to receive request from client.<br>XXX                                                                                  |
| E0174016 | [Message]           | Client request is invalid.                                                                                                    |
| E0174017 | [Message]           | No available license.                                                                                                    |
| E0174018 | [Message]           | No available license.<br>But upper level license is available.                                                                 |
| E0174019 | [Message]           | A request is send to invalid server.                                                                                           |
| E0174020 | [Message]           | A request is send from unknown client.                                                                                         |
| E0174021 | [Message]           | Clock gap between server and client is too large.                                                                              |
| E0174022 | [Message]           | A request is required unknown license.                                                                                         |
| E0174023 | [Message]           | License is out of date.                                                                                                    |
| E0174100 | [Message]           | This license key is invalid.<br>XXX                                                                                            |
| E0174101 | [Message]           | This license key is already registered.<br>XXX                                                                                 |
| E0174102 | [Message]           | Can not delete the license in use.<br>XXX                                                                                      |

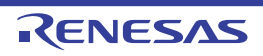

## 3.4 Choices

| Table 3.4 | Choices |
|-----------|---------|
|-----------|---------|

| Q0174110 | [Message] | This function should be used when a client cannot release a license because there was trouble in the client's PC. Normally, a license should be released from the client. Do you still want to continue? |
|----------|-----------|----------------------------------------------------------------------------------------------------|
|----------|-----------|----------------------------------------------------------------------------------------------------|

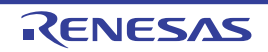

# **Revision Record**

| Rev. | Date         | Description |                      |
|------|--------------|-------------|----------------------|
|      |              | Page        | Summary              |
| 1.00 | Jul 01, 2015 | -           | First Edition issued |

Floating License V1.00.00 User's Manual: Client

| Publication Date: | Rev.1.00  | Jul 01, 2015           |   |
|-------------------|-----------|------------------------|---|
| Published by:     | Renesas E | lectronics Corporation | ۱ |

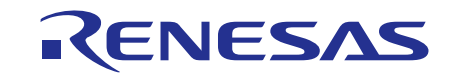

#### SALES OFFICES

Renesas Electronics Corporation

http://www.renesas.com

Refer to "http://www.renesas.com/" for the latest and detailed information.

 Renease Electronics America Inc.

 28011 Scott Boulevard Samia Cohra, CA 99050-2549, U.S.A.

 Tel: +1-408-588-6000, Fax: +1-408-588-6130

 Renease Electronics Canada Limited

 2521 Yonge Street, Suite Sa09 Richmond Hill, Ontario Canada L4C 9T3

 Tel: +1-905-237-2004

 Renease Electronics Europe Limited

 Dukes Meadow, Milboard Road, Bourne End, Buckinghamshire, SL8 5FH, U.K

 Tel: +44-1625-855100, Fax: +44-1628-5900

 Renease Electronics Europe MbH

 Arcadiastraser 10, 40472 Disseldorf, Germany

 Tel: +49-211-6503-0, Fax: +49-211-6503-1327

 Renease Electronics (China) Co., Ltd.

 Room 1709, Quantum Plaza, No.27 ZhiChunLu Haidian District, Beijing 100191, P.R.China

 Tel: +86-10-2235-1155, Fax: +86-10-2235-7679

 Renease Electronics (China) Co., Ltd.

 Yoni 100, Out the Plaza, No.27 ZhiChunLu Haidian District, Shanghai, P. R. China 200333

 Tel: +86-21-226-0389, Fax: +86-210-2235-7679

 Renease Electronics Hong Kong Limited

 Unit 101, 161-Fi, Toler, Toware & Central Towers, 555 Langao Road, Putuo District, Shanghai, P. R. China 200333

 Tel: +86-22-226-0389, Fax: +86-10-2235-7679

 Renease Electronics Hong Kong Limited

 Unit 101, 1617, Toware & Central Towers, 555 Langao Road, Putuo District, Shanghai, P. R. China 200333

 Tel: +86-26-2175-26000, Fax: +8626

© 2015 Renesas Electronics Corporation. All rights reserved. Colophon 4.0

Floating License V1.00.00

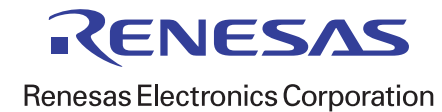